# VILLE DE

# GUIDE D'UTILISATION

AMILLE

SPACE

No

S

CB

Pour toutes vos démarches liées à la restauration scolaire, à l'accueil périscolaire et au centre de loisirs

# **QU'EST CE QUE L'ESPACE FAMILLE ?**

L'Espace Famille est un portail en ligne permettant aux familles de réaliser facilement toutes les démarches liées à la restauration scolaire, à l'accueil périscolaire et au centre de loisirs.

### Il se décline en deux parties :

### Une partie publique, accessible à tous

Vous pourrez y découvrir les actualités liées à l'activité du service scolaire, et accéder aux menus des restaurants scolaires ainsi qu'aux programmes d'activités proposés par la Ville pendant les vacances scolaires et mercredi.

### Une partie privée, l'espace personnel

Cet espace vous permettra :

- de consulter les inscriptions et réservations en cours de la famille,
- de réserver, modifier ou annuler une présence,
- de consulter vos factures,
- de payer en ligne de façon sécurisée vos factures,
- d'avoir des actualités personnalisées,
- de modifier vos informations personnelles (adresse mail, téléphone, changement d'adresse, etc.)

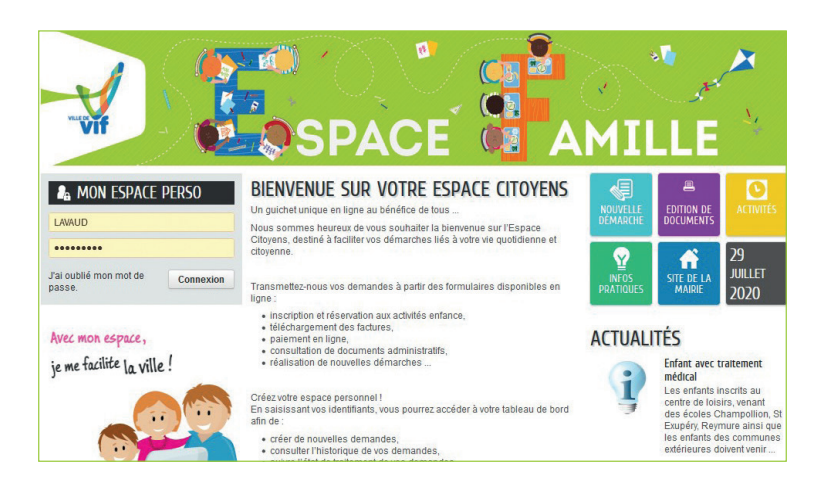

# **VOUS ÊTES UN NOUVEL ARRIVANT ?**

POUR CRÉER VOTRE ESPACE PERSONNEL, RIEN DE PLUS SIMPLE :

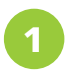

**Rendez-vous sur l'Espace Famille :** https://www.espace-citoyens.net/VIF

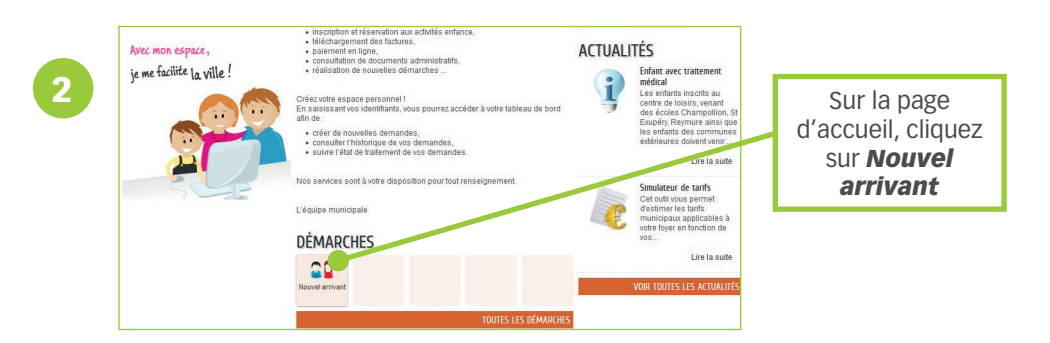

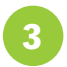

**Remplissez vos informations personnelles.** Les champs précédés d'un astérisque rouge sont obligatoires.

Ajoutez les pièces justificatives demandées. Celles-ci seront stockées dans votre espace personnel.

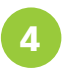

### Vérifiez et validez le récapitulatif de votre inscription. Votre espace personnel est créé !

Le service scolaire validera votre dossier et vous enverra un lien pour créer vos identifiants.

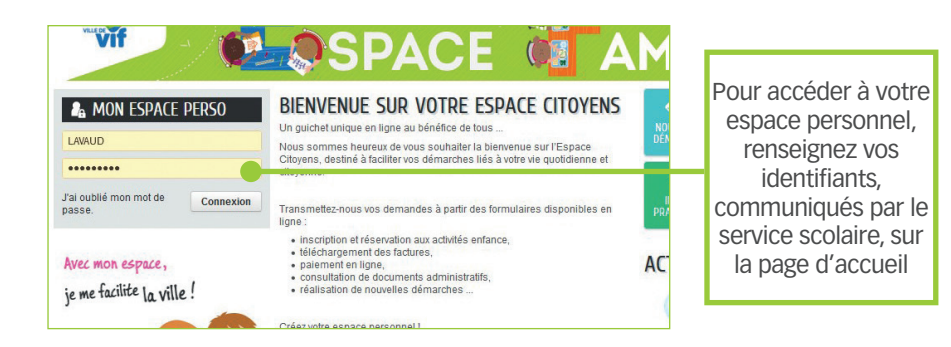

# S'INSCRIRE À UNE ACTIVITÉ

### LA PROCÉDURE D'INSCRIPTION À UNE ACTIVITÉ DÉPEND DE VOTRE SITUATION :

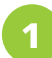

**Vous habitez Vif et vous avez rendu votre « Fiche enfant » ?** Vous n'avez aucune action à réaliser dans l'Espace famille cette année. En effet, vous bénéficiez de l'ouverture des droits pour réserver, modifier ou annuler une présence à une activité après avoir activé votre espace personnel.

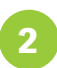

**Vous habitez Vif mais vous n'avez rendu pas votre « Fiche enfant » ?** Vous devez retirer une « Fiche Enfant » en vous rendant au Service Scolaire situé place de la Libération (sous le Trésor Public).

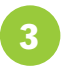

Vous êtes un nouvel arrivant dans la commune de Vif ? Vous devez suivre la procédure ci-dessous après avoir créé votre espace personnel :

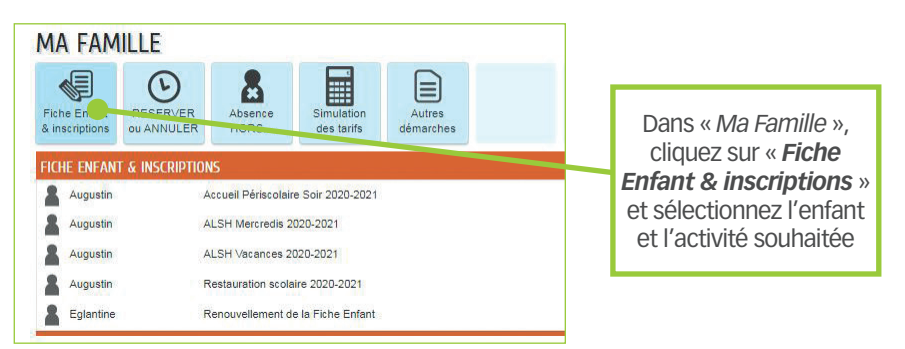

- 1. Suivez les instructions et cliquez sur « Commencer »
- 2. Complétez le formulaire
- 3. Vérifiez les informations renseignées et cliquez sur « Valider »

Attention, l'inscription à une activité ne signifie en aucun cas que votre enfant est inscrit à des réservations à l'année. Pour signaler la présence de votre enfant à une activité, veuillez consulter la page 5 « réserver, modifier, annuler une présence à une activité ».

# RÉSERVER, MODIFIER, ANNULER UNE PRÉSENCE À UNE ACTIVITÉ

Avant d'effectuer une réservation, assurez-vous que votre enfant est bien inscrit à une activité (voir page 4 « s'inscrire à une activité »)

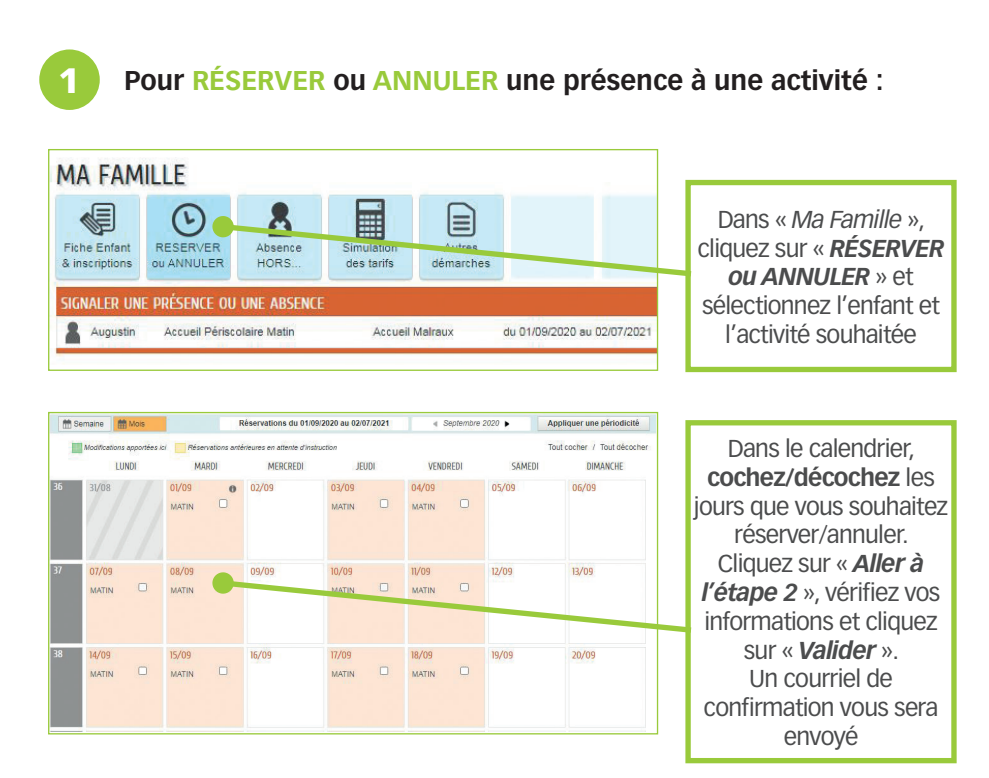

2 **Pour MODIFIER une présence à une activité**, retournez dans « RÉSERVER ou ANNULER » puis cochez/décochez les dates concernées.

Si vous ne pouvez pas cocher la date souhaitée, cela signifie :

- soit que l'activité est complète
- soit que votre demande est hors-délai

Pour tout autre cas, veuillez contacter le service scolaire par mail à *scolaire.jeunesse@ville-vif.fr* 

# **PAYER MA FACTURE EN LIGNE**

L'ESPACE FAMILLE VOUS PERMET DE CONSULTER, DE TÉLÉCHARGER ET DE PAYER VOS FACTURES EN LIGNE, EN QUELQUES CLICS :

Pour consulter, télécharger ou régler une facture, rendez-vous sur votre espace personnel.

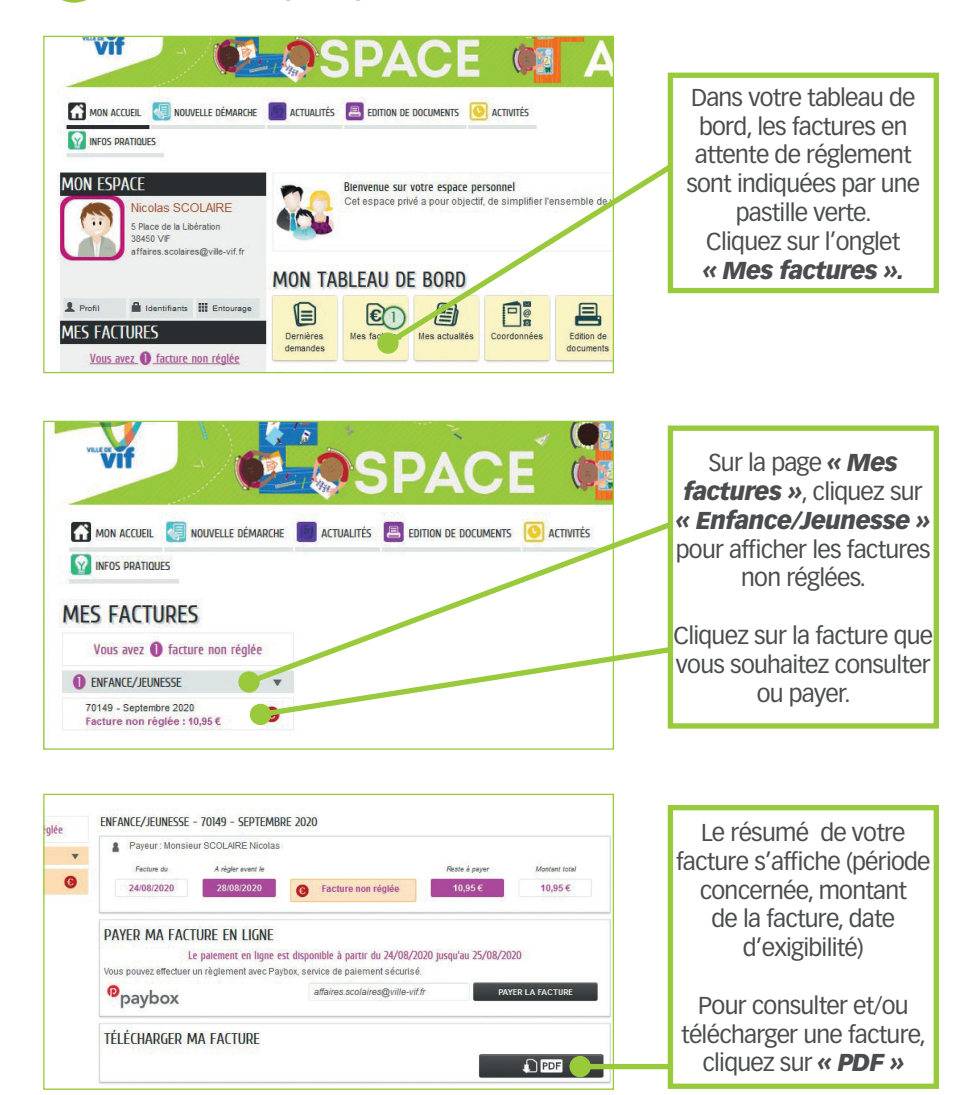

### **PAYER MA FACTURE EN LIGNE**

#### ENFANCE/JEUNESSE - 70149 - SEPTEMBRE 2020 Payeur : Monsieur SCOLAIRE Nicolas . Eachum du 0 24/08/2020 28/08/2020 **B** Facture non réglée 10,95 € 10.95€ PAYER MA FACTURE EN LIGNE Cliquez sur « Payer ma Le palement en ligne est disponible à partir du 24/08/2020 lusqu'au 25/08/2020 facture ». /ous pouvez effectuer un règlement avec Paybox, service de paiement sécurisé. affaires.scolaires@ville-vif.fr PAYER LA FACTURE paybox Vous serez redirigé(e) TÉLÉCHARGER MA FACTURE vers un service de D PDF paiement sécurisé. **Verifone** Résumé de la tran NFANCE JEUNESSE VIF béférence de la transaction 71 VISA Annuler

1. Choisissez votre moyen de paiement

Pour payer votre facture en ligne :

- 2. Renseignez vos coordonnées bancaires
- 3. Vérifiez les informations renseignées et cliquez sur « Valider »

Ça y est, votre facture est réglée !

Vous serez automatiquement redirigé(e) vers l'Espace Famille à l'issue de la procédure.

Une fois votre réglement effectué, un courriel de confirmation vous sera envoyé.

# SERVICE SCOLAIRE

*•* 04 76 73 50 78

Espace Famille : https://vif.espace-famille.net.

### **MAIRIE DE VIF**

5 place de la Libération - 38450 Vif www.ville-vif.fr

04 76 73 50 50 - Fax: 04 76 73 50 60

@ accueil.mairie@ville-vif.fr

Création / réalisation : Service communication - Mairie de Vif - Août 2020

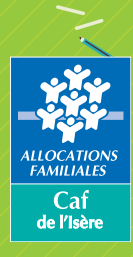